## 汽車通行證 Google 網路申請

一. 5/13(一)~6/7(五)Google 表單 QRcode 申請汽車,逐項填寫完成後 按送出鍵。

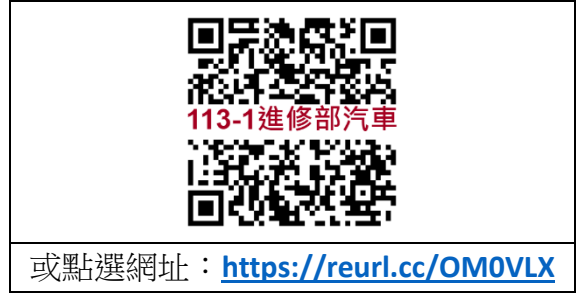

- 二.已完成步驟1申請的同學,請於6/11(二)~6/30(日)至線上付款, 目前線上付款方式有:Line pay、台灣 pay、信用卡等。 網址:<u>https://school.chiefpay.com/ctust/Ec/PayIndex.aspx</u>。
- 三.9 /19(一)-9/29(日)簡訊通知班級幹部至櫃台領車證,若汽車車辨 系統完成後,將取消車證領取改車辨系統管制。

## 汽車通行證線上付款-操作步驟

步驟一. 線上付款網址: https://school.chiefpay.com/ctust/Ec/PayIndex.aspx

步驟二.點選/個人待繳項目

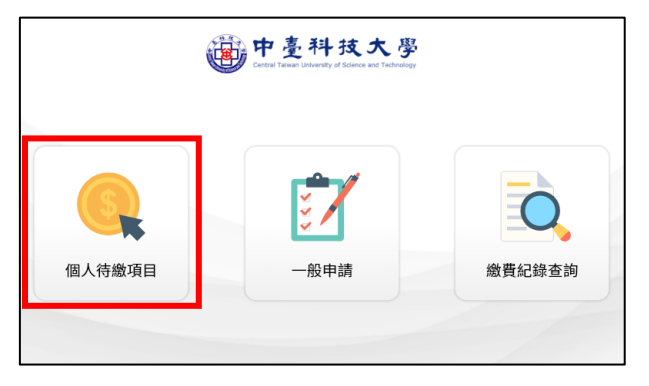

| 步驟三 | .繳費紀錄查讀 | 旬/點選- | →在校生- | →輸入    | 、學號- | →杳詢 |
|-----|---------|-------|-------|--------|------|-----|
| >   |         |       |       | 1/4-4/ |      |     |

|       | 中臺科技大學<br>Central Tawas University of Science and Technology                         |
|-------|--------------------------------------------------------------------------------------|
| -     | — 繳費紀錄查詢 —                                                                           |
| 身分:   | <ul> <li>● 在校生</li> <li>◆ 教職員</li> <li>○ 校友</li> <li>○ 校外人士</li> <li>○ 廠商</li> </ul> |
| 學號:   | 請輸入學號                                                                                |
| 交易日期: | 2024/3/18                                                                            |
| 回上頁   | 查詢                                                                                   |

步驟四.個人待繳費項目/點選→113-1 汽車通行證

| 中 臺<br>Certral Talwan Uni | <b>科技大學</b><br>versity of Science and Technology |
|---------------------------|--------------------------------------------------|
| 個人待緣                      | 救費項目 —                                           |
| 身分: 在校生<br>名稱 XXXX        | 學號: XXXXXXXX                                     |
| 113-1汽車通行證申請(學生)          |                                                  |
|                           | <u>-</u> 頁                                       |

步驟五.訂單結帳/點選→確認繳費項目→勾選我同意並已詳細閱讀網 路服務約定事項→結帳

|                                                                                                    |                                                                                                    | 帳                                                                                                    |                                                                        |                                                             |
|----------------------------------------------------------------------------------------------------|----------------------------------------------------------------------------------------------------|----------------------------------------------------------------------------------------------------|------------------------------------------------------------------------|-------------------------------------------------------------|
| 丁單編號:                                                                                                   | 儲存後產生                                                                                                    |                                                                                                    |                                                                        |                                                             |
| 身分:                                                                                                    | 在校生                                                                                                    |                                                                                                    |                                                                        |                                                             |
| 學號:                                                                                                    | XXXXXXX                                                                                                    |                                                                                                    |                                                                        |                                                             |
| 姓名:                                                                                                    | XXXX                                                                                                    |                                                                                                    |                                                                        |                                                             |
| 付款金額:                                                                                                   | \$ 1,000                                                                                                    |                                                                                                    |                                                                        |                                                             |
|                                                                                                    |                                                                                                    | -                                                                                                    |                                                                        |                                                             |
| 激費項目                                                                                                    |                                                                                                    | 單價                                                                                                   | 數量                                                                     | 總計                                                          |
| 113-1汽車通行證申請(等                                                                                          | a王)                                                                                                    | 1,000                                                                                                | 1                                                                      | 1,000                                                       |
|                                                                                                    | 網路服務約定                                                                                                    | ≧事項                                                                                                  |                                                                        |                                                             |
|                                                                                                    |                                                                                                    |                                                                                                    | 1的,於中華民                                                                | 國地區蒐集 二                                                     |
| 「中臺科技大學」(以<br>或處理使用和服務使用者<br>保護法(以下稱「個資法」<br>「本政策」),蒐集並利用<br>款階應適用上述會員權法<br>料,向中臺科技大學語3<br>酌收必要成本書用:(3) | (下稱「我方」),以提供會員服務(1)<br>(以下稱「使用著」)之個人資料(以)<br>(以下稱「使用著」)之個人資料(以)<br>)進行之。當使用書使用本服務時<br>月所提供之個資。除非於本政策中有<br>٤須知之條款。基於個資法規定,個<br>(1)查約、閱覽(2)數作、給付福<br>權容、更正,惟依個資法施行細則」 | 以下稿 '本服務」)為目<br>下稿「個資」)。並負3<br>,即視為使用者已同意<br>[另行定義者之用語,<br>]資所有人得行使以下都<br>[製本,中臺科技大學]]<br>第十九條,應續黨擇明 | 11) (1) (1) (1) (1) (1) (1) (1) (2) (2) (2) (2) (2) (2) (2) (2) (2) (2 | 3 通個人資料<br>政策(以下稱<br>語及約定條<br>供之個人資<br>四條規定得<br>: (4)停止 至 ▼ |

步驟六. 點選/支付方式→點選/付款

| Chief Poy            | <u>ب</u>  | 臺利<br>Taiwan Univer | H技大學<br>sty of Science and Technology |
|----------------------|-----------|---------------------|---------------------------------------|
| 消費資料明細:              |           |                     |                                       |
| 繳費項目                 |           |                     |                                       |
| 商品                   | 單價        | 數量                  | 金額                                    |
| 113-1汽車通行證申請<br>(學生) | NT\$1,000 | 1                   | NT\$1,000                             |
| 支付方式                 |           |                     |                                       |
| ○信用卡-一次付清            | OLINE PA  | AY O                | 台灣PAY                                 |
| 總金額 NT\$1,000        |           |                     |                                       |
|                      | 付款        |                     |                                       |

步驟六-1.支付方式選擇/台灣 PAY→手機掃描 QRcode →付款完成確認

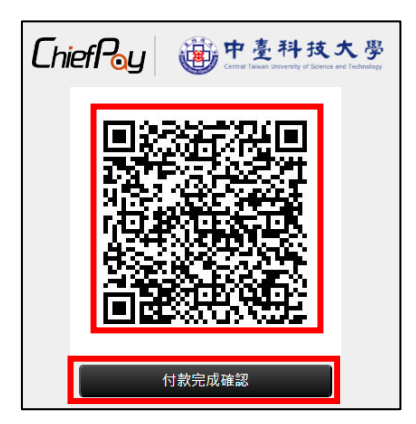

步驟六-2.支付方式選擇/LINE PAY→登入帳號→手機掃描 QRcode → 付款完成確認

| LINE<br>請使用LINE帳號或掃描<br>若您已經是LINE Pay會員,您可以: | Pay<br><sup>菌</sup> 行動條碼登入。<br>在應用程式中直接進行付款。 |
|----------------------------------------------|----------------------------------------------|
| LINE Log in                                  | 行動條碼掃描                                       |
| 電子郵件帳號                                       |                                              |
| 密碼                                           |                                              |
| 登入                                           |                                              |
| 您可在LINE應用程式中的「設定」>「我的帳號」確認<br>您的帳號資訊。        | 在付款認證完成之前請勿關閉此頁。                             |

步驟六-3.支付方式選擇/信用卡-一次付清 →登入資料→ 確認付款

| 特約商店(Merchant) 中臺科技大學<br>訂單編號(Order Number) D2F2461C24144000001                   |
|-----------------------------------------------------------------------------------|
| 交易日期(Trans. Date) <b>20240523</b><br>交易金額(Trans. Amount) 新台幣(NT\$) <b>1,000</b> 元 |
| 信用卡卡號(Card Number)*                                                               |
| 到期日(Expiration Date)* 01 		月(Month) 24 		年(Year)                                  |
| 信用卡背面末三碼                                                                          |
| 認證碼(Captcha) <u> </u>                                                             |
| 確認付款(Confirm) 清除(Clear)                                                           |

步驟七. 繳完費後的頁面能下載收據,或是可以從[繳費紀錄查詢]下 載或查詢收據(自行保留存查),若繳費失敗(如下圖)請 W1-W5 15:30-22:00 至耕書樓 1F 8101 室總務處(進)洽詢

| 中臺科技大學<br>Central Talwan University of Science and Technology                   |  |  |  |  |
|---------------------------------------------------------------------------------|--|--|--|--|
| 繳費失敗                                                                            |  |  |  |  |
| <b>親愛的顧客您好,已經收到您的訂購資訊</b><br>很抱歉,您的信用卡授權失敗,請確認您輸入的信用卡資訊或聯繫您的信用卡發卡銀行協助查<br>詢,謝謝。 |  |  |  |  |
| 付款狀態                                                                            |  |  |  |  |
| 訂單編號: 0592411500020<br>訂單金額: 1,000<br>支付方式:<br>刷卡結果: 付款失敗,請聯絡客服人員               |  |  |  |  |